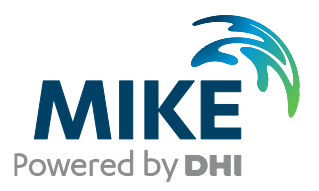

# MIKE URBAN CS/MOUSE Tools

MergeERF

Note on the MergeERF tool

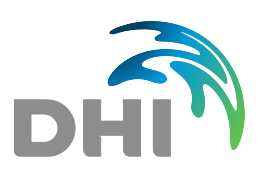

DHI headquarters Agern Allé 5 DK-2970 Hørsholm Denmark

+45 4516 9200 Telephone +45 4516 9333 Support +45 4516 9292 Telefax

mike@dhigroup.com www.mikepoweredbydhi.com

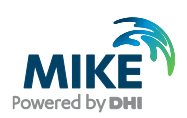

## CONTENTS

MIKE URBAN CS/MOUSE Tools MergeERF Note on the MergeERF tool

| 1   | The MergeERF Tool         | 1 |
|-----|---------------------------|---|
| 1.1 | Background                | 1 |
| 1.2 | Usage                     | 1 |
| 1.3 | Details on the Conversion | 1 |

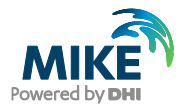

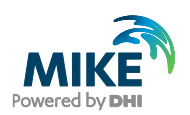

### 1 The MergeERF Tool

The following is a brief note describing the functionality of the 'MergeERF' tool released with MIKE URBAN 2011.

#### 1.1 Background

Statistics from a Long Term Statistics (LTS) simulation are stored in an ERF-file. The file stores e.g. extreme statistics based on user input from the ERS-file.

In some situations a LTS simulation is later extended to cover a longer period. In order to avoid having to rerun the first part of simulation again the MergeERF tool can be used to merge to ERF-files created from to consecutive LTS simulations.

#### 1.2 Usage

The converter is found in the 'Conversion Tool'-directory of the MOUSE/MIKE URBAN installation, from where it may be copied to different directories.

When executed the below dialog is displayed.

| 🌈 Form1     |                                                          |       |  |  |
|-------------|----------------------------------------------------------|-------|--|--|
| Merge       | C:\Program Files\DHI\MOUSE 2007\Examples\Tutor L         | .TS\  |  |  |
| With        | With C:\Program Files\DHI\MOUSE 2007\Examples\Tutor LTS\ |       |  |  |
| Result file | C:\Program Files\DHI\MOUSE 2007\Examples\Tutor L         | .TS\  |  |  |
| Merge       | Status : Merging Succeeded                               | Close |  |  |

In the first field specify the ERF-file generated with the first simulation and in the second field the ERF-file generated with the second simulation. Finally specify a new filename for the combined ERF-file.

To execute the tool press the "Merge" button. Once the Status has changed to "Merge Succeeded" the tool can be closed and the new ERF-file loaded in MIKE View.

#### 1.3 Details on the Conversion

It should be noted that the merge functionality only works on hydraulic results and any AD results saved in the original ERF-files will be ignored in the merged version.

It is assumed that the two LTS simulations have been simulated with the same setup and the same ERS-file. The simulation periods should be adjacent and not overlapping.

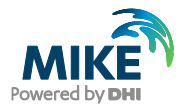